## 保单查询和验真途径

| 合作保险公司          | 验真方式                                                    |
|-----------------|---------------------------------------------------------|
| 中国平安财险股份有限公司    | 保单查验操作流程:                                               |
|                 | 1. 进入平安保单验真网站                                           |
|                 | http://www.pingan.com/bdcy.shtml?WT.mc_id=pagw          |
|                 | 2. 点击"平安产险保单查验"                                         |
|                 | 3. 填入保单号、保单验真码、验证码 (保单号在保单右上角,                          |
|                 | 保单验真码在保单左下角)                                            |
|                 | 4. 点击"开始查验"后可显示保单基本信息                                   |
| 中国太平洋财产保险股份有限公司 | 1. 进入太平洋保险公司官网"电子保单验真与下载"页面:                            |
|                 | https://service.cpic.com.cn/ePolicy/ePolicyInit         |
|                 | 2. 填入保单号、证件号、验证码进行相应的下载或上传保单进行                          |
|                 | 验真。                                                     |
| 华泰财产保险有限公司      | 1. 进入华泰保险自主查询网站:                                        |
|                 | http://agt.ehuatai.com/nonautoquery/                    |
|                 | 2. 填入保单号、证件号、验证码进行相应的查询或验真。                             |
| 中国大地财产保险股份有限公司  | 1. 进入中国大地保险官网:                                          |
|                 | "在线业务办理-电子保单验真下载"页面                                     |
|                 | https://www.95590.cn/ebiz/view/onlineBusinessNew/online |
|                 | EPolicyDownload.jsp                                     |
|                 | 2. 填入保单号、证件号进行相应的下载或上传保单进行验真。                           |
| 史带财产保险股份有限公司    | 1. 进入史带财产保险在线验真系统:                                      |
|                 | https://queryservice.starrchina.cn/claimcase/nocar/     |
|                 | 2. 填入保单号、投被保险人信息进行查验。                                   |
| 中国人民财产保险股份有限公司  | 1. 注册登录中国人保财险官方网站: https://e.picc.com/                  |
|                 | 2. 通过页面最上方服务中心进入保单查询-非车险保单查询,输                          |
|                 | 入保单号、投保时填写的被保险人名称以及统一社会信用代码进                            |
|                 | 行查询验真。                                                  |